Roteiro para consultas sobre a execução da despesa pública do Governo Federal (Empenho, Liquidação e Pagamento) no Portal da Transparência

Atualizado em 13/12/2019

Secretaria de Administração, Finanças e Contatos do Centro de Ciências em Gestão e Tecnologia – CCGT/UFSCar

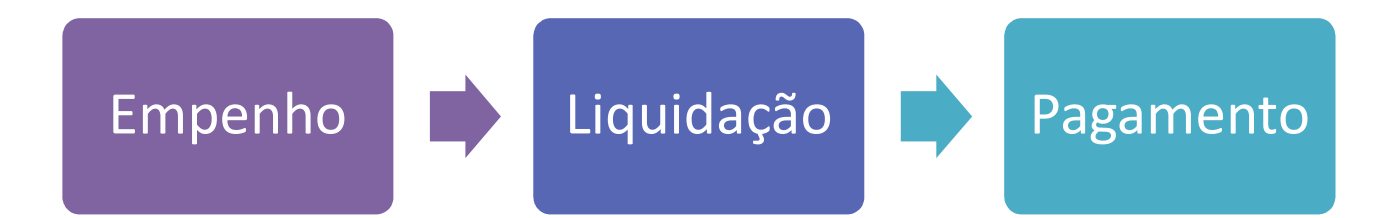

## O QUE SIGNIFICA EXECUTAR A DESPESA PÚBLICA?

Significa realizar as despesas previstas no orçamento público, seguindo os três estágios presentes na Lei nº 4.320/64: empenho, liquidação e pagamento.

1) O **empenho** é a etapa em que o governo reserva o dinheiro que será pago quando o bem for entregue ou o serviço concluído. Isso ajuda o governo a organizar os gastos pelas diferentes áreas do governo, evitando que se gaste mais do que foi planejado.

2) Já a **liquidação** é quando se verifica que o governo recebeu aquilo que comprou. Ou seja, quando se confere que o bem foi entregue corretamente ou que a etapa da obra foi concluída como acordado.

3) Por fim, se estiver tudo certo com as fases anteriores, o governo pode fazer o **pagamento**, repassando o valor ao vendedor ou prestador de serviço contratado.

Fonte consultada: http://www.transparencia.gov.br/entenda-a-gestao-publica/execucao-despesa-publica

## Acessar: http://www.transparencia.gov.br/

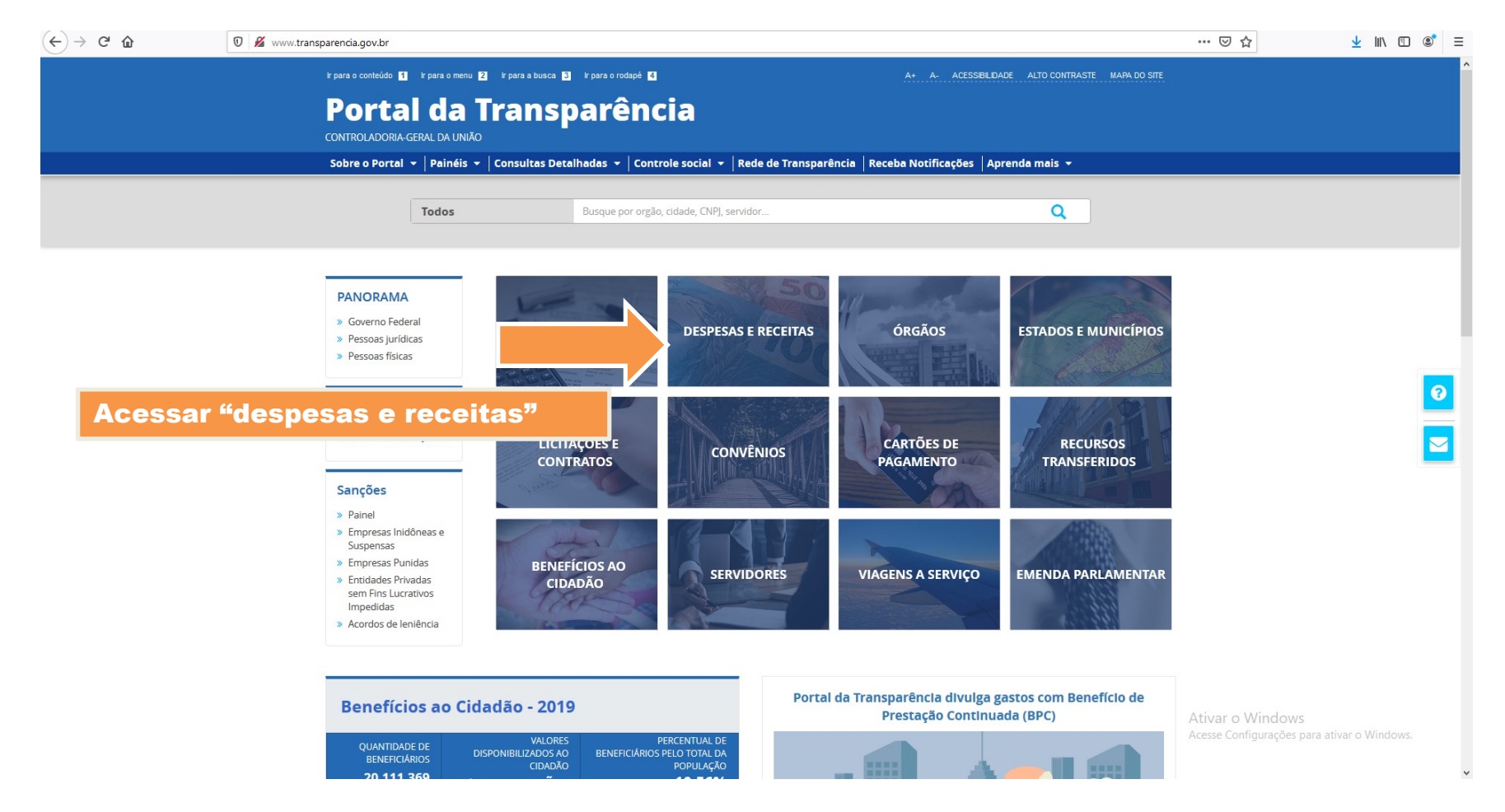

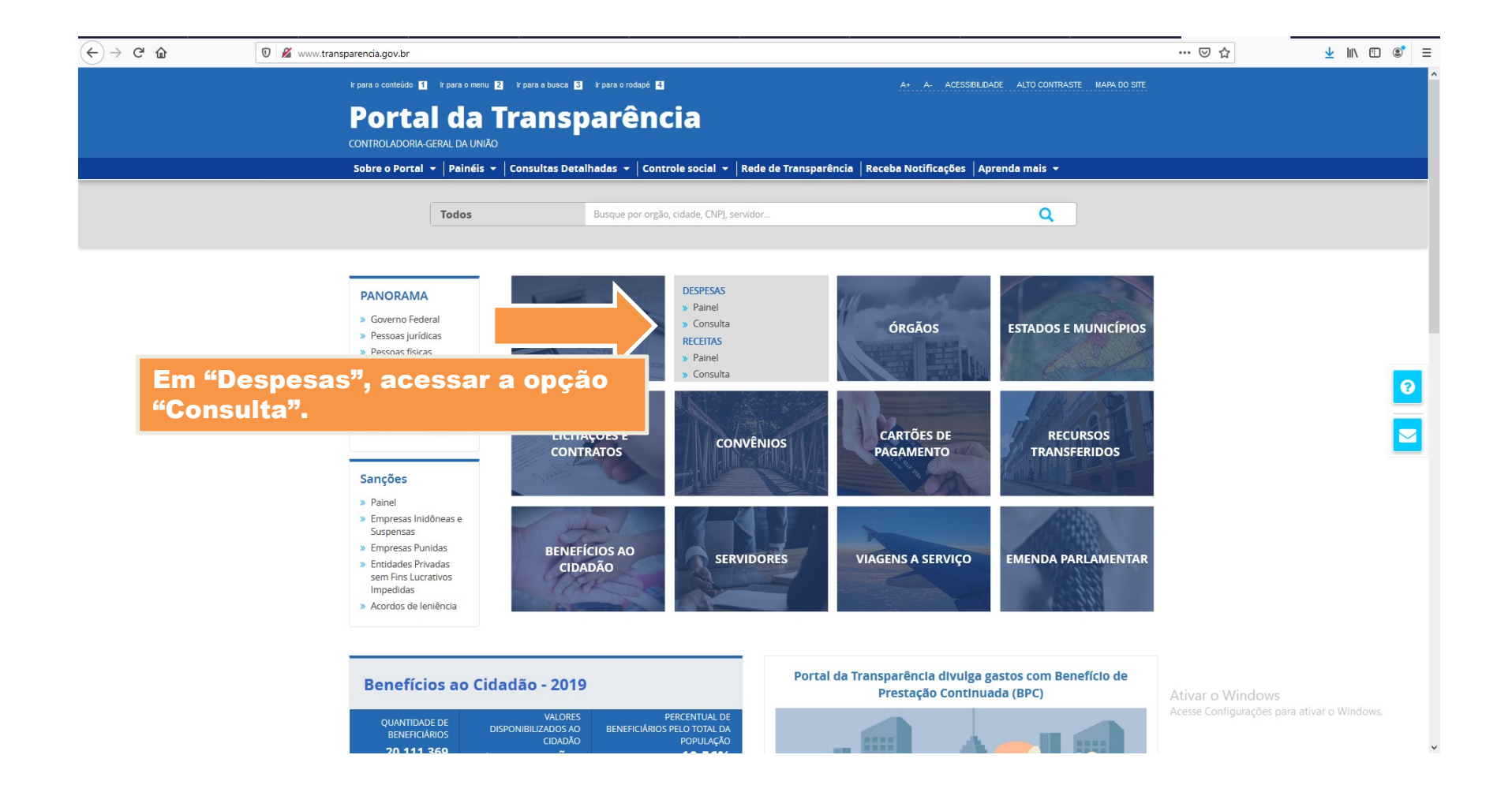

| < → ୯ û | 🛛 🔏 www.tra | ansparencia.gov.br/despesas/lista-consultas                                                 |                                           |                                                | ⊌ ☆                     | ⊻ III\ 🗊 📽           |
|---------|-------------|---------------------------------------------------------------------------------------------|-------------------------------------------|------------------------------------------------|-------------------------|----------------------|
|         |             | rpara o contecido 🖬 rpara o menu 🖻 rpara a busca 😫 rpara o rodep<br>Portal da Transparêj    | ncia                                      | A+ A- ACESSBILDADE ALTO CONTRASTE MARA DO SITE |                         |                      |
|         |             | CONTROLADORIA-GERAL DA UNIÃO                                                                |                                           | Busque por orgao, cidade, CNPJ, servidor       |                         |                      |
|         |             | Sobre o Portal 👻   Painéis 👻   Consultas Detalhadas 👻   C                                   | Controle social 👻   Rede de Transparência | Receba Notificações 🛛 Aprenda mais 👻           |                         |                      |
|         |             | você estă aque indio - despesa - consulta da despesa Pública<br>Consulta da Despesa Pública |                                           |                                                |                         |                      |
|         |             | CONHEÇA DETALHES DA EXECUÇÃO DA DESP                                                        | ESA PÚBLICA DE DIFERENTES FORM            | MAS                                            |                         |                      |
|         |             | Por órgão/entidade executora                                                                |                                           |                                                |                         |                      |
|         |             | Por área de atuação do governo (função)                                                     |                                           |                                                |                         |                      |
|         |             | Por programa/ação orçamentária                                                              |                                           |                                                |                         |                      |
|         |             | Pela classificação contábil da despesa                                                      |                                           |                                                |                         |                      |
|         |             | Por favorecido da despesa                                                                   |                                           |                                                |                         |                      |
|         |             | Por documentos diarios da despesa                                                           |                                           |                                                |                         |                      |
| Aces    | ssar "Po    | r documentos diários o                                                                      | le despesa"                               |                                                |                         |                      |
|         |             | COMPARTILHE                                                                                 | RECEBA NOTIFICAÇÕES                       |                                                |                         |                      |
|         |             | REDES SOCIAIS                                                                               |                                           | GERAR LINK COPIAR LINK                         | Ativar o Windows        |                      |
|         |             |                                                                                             |                                           |                                                | Acesse Configurações pa | ra atıvar o Windows. |

| $(\leftarrow)$ > C' $\textcircled{a}$ | 0 🔏 www.transparencia.gov.br/despesas/favorecido?ordenarPor=valor&direcao=desc                                                           | ···· 🖂 🖓 👘 🖽 🖏                           |  |  |  |  |  |  |
|---------------------------------------|----------------------------------------------------------------------------------------------------|------------------------------------------|--|--|--|--|--|--|
|                                       | k para o conteúdo 🚺 k para o menu 💈 k para a busca 🖏 k para o rodapé 🕻 🕹 A+ A-                                                           | ACESSBILDADE ALTO CONTRASTE MAPA DO SITE |  |  |  |  |  |  |
|                                       | Portal da Transparência                                                                                                    | oor ôrgão, cidade, CNPJ, servidor Q      |  |  |  |  |  |  |
|                                       | Sobre o Portal 🔻   Painéis 👻   Consultas Detalhadas 💌   Controle social 💌   Rede de Transparência   Receba Notificações   Aprenda mais 💌 |                                          |  |  |  |  |  |  |
|                                       | você está aque: início » despesas » consulta » documentos de execução da despesa pública<br>Documentos de execução da despesa pública    | ORIGEM DOS DADOS                         |  |  |  |  |  |  |
|                                       | FILTRO « OCULTAR FILTROS DE CONSULTA                                                                                                    |                                          |  |  |  |  |  |  |

| PERÍODO                                                                             |                     | LICADOS:               |                                                                |                   |           |                                                                                 |                 |              |
|-------------------------------------------------------------------------------------|---------------------|------------------------|----------------------------------------------------------------|-------------------|-----------|---------------------------------------------------------------------------------|-----------------|--------------|
|                                                                                     | Período de: 11/12   | /2019 🗙                |                                                                |                   |           |                                                                                 |                 |              |
| NOME FAVORECIDO                                                                     | Período até: 11/12  | 2/2019 🗙               |                                                                |                   |           |                                                                                 |                 |              |
| CPF/CNPJ<br>FAVORECIDO                                                              | Fase da Despesa:    | Empenho ×              |                                                                |                   |           |                                                                                 | LIMPAR          |              |
| DOCUMENTO                                                                           | Dados atualizados a | <b>até:</b> 11/12/2019 | Ater                                                           | nção pa           | ara a d   | lata da ú                                                                       | ltima           | atualização! |
| ÓRGÃO                                                                               | Tabela de d         | ados                   | A at                                                           | ualizaç           | ão do     | Portal n                                                                        | ão é d          | iária.       |
| UNIDADE<br>ORÇAMENTÁRIA                                                             |                     | BAIXAR REMOVE          |                                                                |                   |           |                                                                                 |                 |              |
|                                                                                     | <                   |                        |                                                                |                   |           |                                                                                 | >               |              |
| calidade                                                                            |                     |                        | LOCALIDADE DE                                                  |                   |           |                                                                                 |                 |              |
| LOCALIDADE DO<br>FAVORECIDO                                                         | DATA 🗢              | DOCUMENTO 🗢            | LOCALIDADE DE<br>APLICAÇÃO DO<br>RECURSO 🗢                     | FASE DA DESPESA 🗢 | ESPÉCIE 🖨 | FAVORECIDO 🗢                                                                    | UF DO FAVORECII |              |
| calidade<br>LOCALIDADE DO<br>FAVORECIDO<br>LOCALIDADE DE<br>APLICAÇÃO DO<br>RECÚRSO | DATA \$             | DOCUMENTO ¢            | LOCALIDADE DE<br>APLICAÇÃO DO<br>RECURSO \$<br>0001 - NACIONAL | FASE DA DESPESA 🖨 | ESPÉCIE ¢ | FAVORECIDO<br>510001 -<br>COORD.GERAL DE<br>ORÇAMENTO,<br>FINÂNÇAS E<br>CONTAB. | UF DO FAVORECII |              |

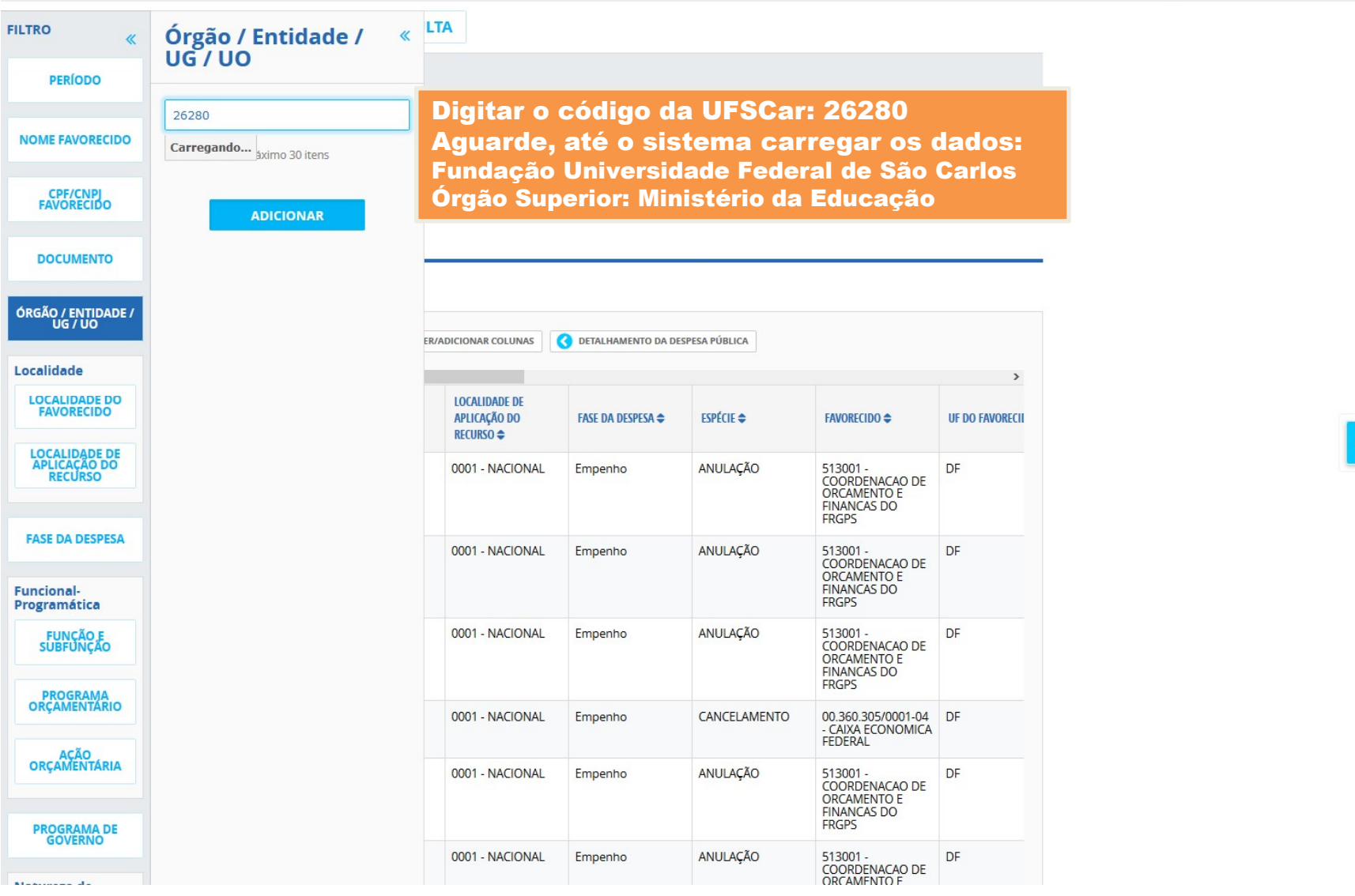

⊻ III\ 🗊 📃

… ⊠ ☆

0

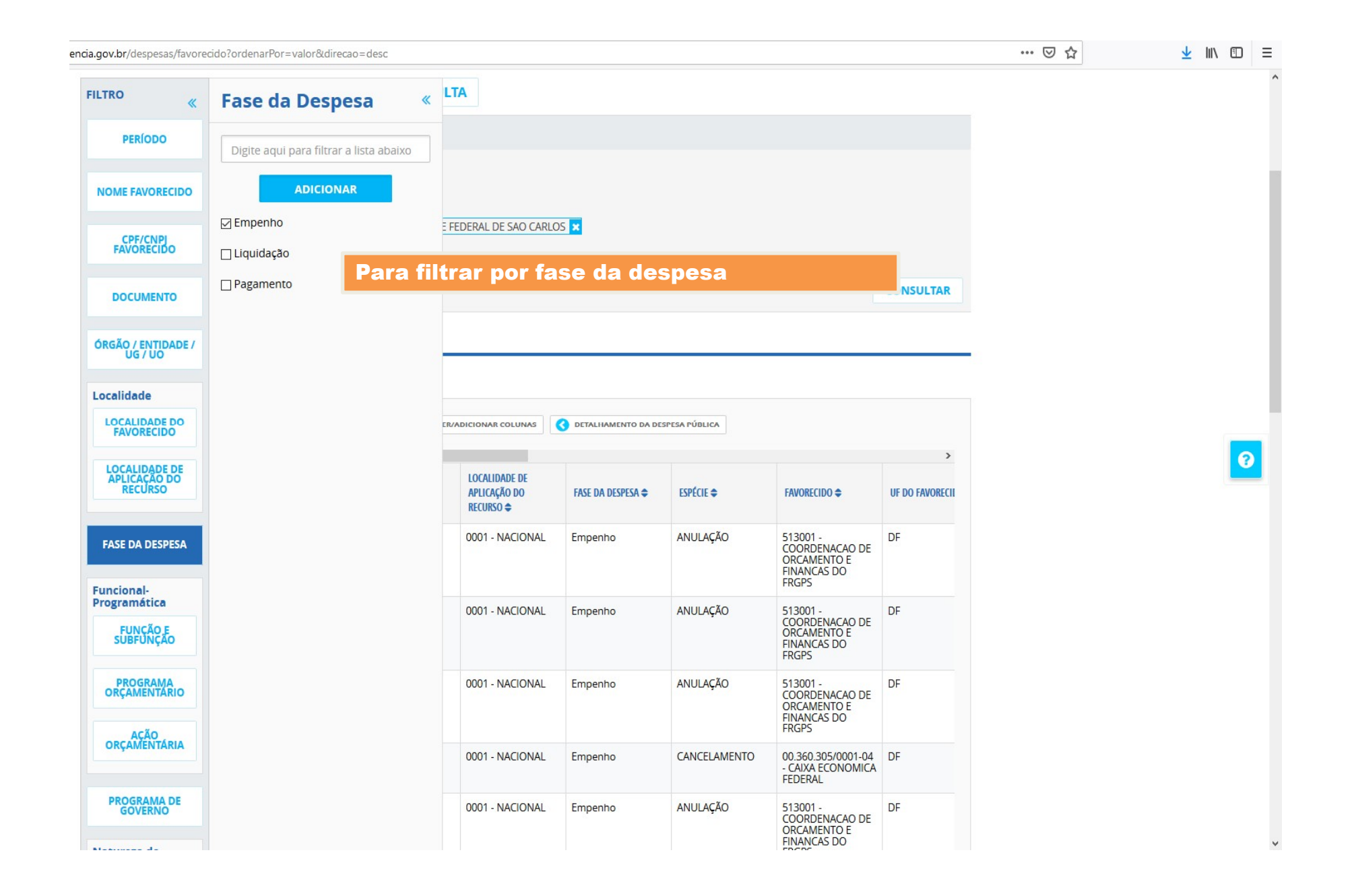

... 🖂 🕁 <u>↓</u> II\ 🗊 = ncia.gov.br/despesas/favorecido?ordenarPor=valor&direcao=desc « LTA FILTRO Documento « Procure aqui por um documento PERÍODO Para procurar uma "nota de empenho" ou 2018NE801884 NOME FAVORECIDO "ordem bancária" específica. E FEDERAL DE SAU CARLOS M ADICIONAR CPF/CNPJ FAVORECIDO CONSULTAR DOCUMENTO ÓRGÃO / ENTIDADE / UG / UO Localidade LOCALIDADE DO FAVORECIDO ER/ADICIONAR COLUNAS C DETALHAMENTO DA DESPESA PÚBLICA • > LOCALIDADE DE APLICAÇÃO DO RECURSO LOCALIDADE DE APLICAÇÃO DO FASE DA DESPESA 🖨 ESPÉCIE 🖨 FAVORECIDO \$ **UF DO FAVORECII** RECURSO 🖨 513001 -COORDENACAO DE ORCAMENTO E FINANCAS DO 0001 - NACIONAL Empenho ANULAÇÃO DF FASE DA DESPESA FRGPS Funcional-Programática 513001 -COORDENACAO DE ORCAMENTO E FINANCAS DO FRGPS 0001 - NACIONAL Empenho ANULAÇÃO DF FUNÇÃO E SUBFUNÇÃO PROGRAMA 513001 -COORDENACAO DE ORCAMENTO E Empenho ANULAÇÃO 0001 - NACIONAL DF FINANCAS DO FRGPS AÇÃO ORÇAMENTÁRIA 0001 - NACIONAL CANCELAMENTO 00.360.305/0001-04 DF - CAIXA ECONOMICA Empenho FEDERAL PROGRAMA DE GOVERNO 513001 -COORDENACAO DE ORCAMENTO E FINANCAS DO 0001 - NACIONAL Empenho ANULAÇÃO DF .....

| cia.gov.br/despesas/favor                           | ecido?ordenarPor=valor&direcao=desc |                                                   |                      |                |                                                                   |                 | ⊠ ☆ | ⊻ III\ 🗊 |
|-----------------------------------------------------|-------------------------------------|---------------------------------------------------|----------------------|----------------|-------------------------------------------------------------------|-----------------|-----|----------|
| FILTRO «                                            | CPF/CNPJ Favorecido «               | LTA                                               |                      |                |                                                                   |                 |     |          |
| PERÍODO                                             | 08172834000196                      | Para proc                                         | urar pelo            | CNPJ/CP        | F do favor                                                        | ecido           |     |          |
| NOME FAVORECIDO                                     | ADICIONAR                           |                                                   |                      |                |                                                                   |                 |     |          |
| CPF/CNPJ<br>FAVORECIDO                              |                                     | E FEDERAL DE SAO CARLO                            | DS 🗙                 |                |                                                                   |                 |     |          |
| DOCUMENTO                                           |                                     |                                                   |                      |                |                                                                   | CONSULTAR       |     |          |
| ÓRGÃO / ENTIDADE /<br>UG / UO                       |                                     |                                                   |                      |                |                                                                   |                 |     |          |
| Localidade                                          |                                     |                                                   |                      |                |                                                                   |                 |     |          |
| LOCALIDADE DO<br>FAVORECIDO                         |                                     | ER/ADICIONAR COLUNAS                              | C DETALHAMENTO DA DE | ESPESA PÚBLICA |                                                                   | >               |     |          |
| LOCALIDADE DE<br>APLICAÇÃO DO<br>RECURSO            |                                     | LOCALIDADE DE<br>APLICAÇÃO DO<br>RECURSO <b>⇔</b> | FASE DA DESPESA 🗢    | ESPÉCIE 🗢      | FAVORECIDO 🗢                                                      | UF DO FAVORECII |     | Ľ        |
| FASE DA DESPESA                                     |                                     | 0001 - NACIONAL                                   | Empenho              | ANULAÇÃO       | 513001 -<br>COORDENACAO DE<br>ORCAMENTO E<br>FINANCAS DO<br>ERCES | DF              |     |          |
| Funcional-<br>Programática<br>FUNÇÃO E<br>SUBFUNÇÃO |                                     | 0001 - NACIONAL                                   | Empenho              | ANULAÇÃO       | 513001 -<br>COORDENACAO DE<br>ORCAMENTO E<br>FINANCAS DO<br>ERGPS | DF              |     |          |
| PROGRAMA<br>ORÇAMENTÁRIO                            |                                     | 0001 - NACIONAL                                   | Empenho              | ANULAÇÃO       | 513001 -<br>COORDENACAO DE<br>ORCAMENTO E<br>FINANCAS DO<br>FRGPS | DF              |     |          |
| AÇAO<br>ORÇAMENTÁRIA                                |                                     | 0001 - NACIONAL                                   | Empenho              | CANCELAMENTO   | 00.360.305/0001-04<br>- CAIXA ECONOMICA<br>FEDERAL                | DF              |     |          |
| PROGRAMA DE<br>GOVERNO                              |                                     | 0001 - NACIONAL                                   | Empenho              | ANULAÇÃO       | 513001 -<br>COORDENACAO DE<br>ORCAMENTO E<br>FINANCAS DO          | DF              |     |          |

## Exemplo: Procurar por pagamentos realizados ao CNPJ 08172834000196 no período de 01 a 30 de outubro na UFSCar.

| cia.gov.br/despesas/favor     | recido?ordenarPor=valor&dii | recao=desc           |                           |                     |                 |                                                                   |                 | … 🖂 🕁          | <u>↓</u> III\ |   |
|-------------------------------|-----------------------------|----------------------|---------------------------|---------------------|-----------------|-------------------------------------------------------------------|-----------------|----------------|---------------|---|
| FILTRO «                      | « OCULTAR FI                | LTROS DE CONSU       | LTA                       | SILT                |                 |                                                                   |                 |                |               |   |
| PERÍODO                       |                             | LICADOS:             |                           |                     |                 |                                                                   |                 |                |               |   |
|                               | Período de: 01/10           | /2018 🗙              |                           |                     | indicar o       | periodo                                                           | da bus          | Ca             |               |   |
| NOME FAVORECIDO               | Período até: 30/10/2018 🗙   |                      |                           |                     | Indicar o       | CNPJ da                                                           | empre           | sa             |               |   |
| CPF/CNPJ<br>FAVORECIDO        | CPF/CNPJ Favoreci           | do: 08172834000196   |                           | 3)                  | Indicar o       | órgão                                                             |                 |                |               |   |
|                               | Fase da Despesa:            | Pagamento            | FEDERAL DE SAU CARLO      | 4)                  | Indicar a       | fase da                                                           | despesa         | a, que para es | sa            |   |
| DOCUMENTO                     |                             |                      |                           |                     | consulta        | é "pagai                                                          | mento"          |                |               |   |
| ÓRGÃO / ENTIDADE /<br>UG / UO | Data da última atu          | alização: 30/10/2018 |                           |                     |                 |                                                                   |                 |                |               | J |
| Localidade                    | Tabala da d                 | -                    |                           |                     |                 |                                                                   |                 |                |               |   |
| LOCALIDADE DO<br>FAVORECIDO   | Tapela de d                 | lados                |                           |                     |                 |                                                                   |                 |                |               |   |
| LOCALIDADE DE                 |                             | BAIXAR REMOVE        | R/ADICIONAR COLUNAS       | C DETALHAMENTO DA D | DESPESA PÚBLICA |                                                                   |                 |                |               | 0 |
| APLICAÇÃO DO<br>RECURSO       | <                           |                      |                           |                     |                 |                                                                   | >               |                |               | _ |
| FASE DA DESPESA               | DATA 🗢                      | DOCUMENTO 🗢          | APLICAÇÃO DO<br>RECURSO ≎ | FASE DA DESPESA 🗢   | ESPÉCIE 🗢       | FAVORECIDO 🗢                                                      | UF DO FAVORECII |                |               |   |
| Funcional-<br>Programática    | 30/10/2018                  | 2018NE000285         | 0001 - NACIONAL           | Empenho             | ANULAÇÃO        | 513001 -<br>COORDENACAO DE<br>ORCAMENTO E<br>FINANCAS DO          | DF              |                |               |   |
| FUNÇÃO E<br>SUBFUNÇÃO         | 30/10/2018                  | 2018NE000286         | 0001 - NACIONAL           | Empenho             | ANULAÇÃO        | 513001 -<br>COORDENACAO DE<br>ORCAMENTO E                         | DF              |                |               |   |
| PROGRAMA<br>ORÇAMENTARIO      |                             |                      |                           |                     |                 | FINANCAS DO<br>FRGPS                                              |                 |                |               |   |
| AÇÃO<br>ORÇAMENTÁRIA          | 30/10/2018                  | 2018NE000288         | 0001 - NACIONAL           | Empenho             | ANULAÇÃO        | 513001 -<br>COORDENACAO DE<br>ORCAMENTO E<br>FINANCAS DO<br>FRGPS | DF              |                |               |   |
| PROGRAMA DE<br>GOVERNO        | 30/10/2018                  | 2018NE000009         | 0001 - NACIONAL           | Empenho             | CANCELAMENTO    | 00.360.305/0001-04<br>- CAIXA ECONOMICA<br>FEDERAL                | DF              |                |               |   |
|                               | 30/10/2018                  | 2018NE000289         | 0001 - NACIONAL           | Empenho             | ANULAÇÃO        | 513001 -                                                          | DF              |                |               |   |

## Exemplo: Procurar por pagamentos realizados ao CNPJ 08172834000196 no período de 01 a 30 de outubro na UFSCar.

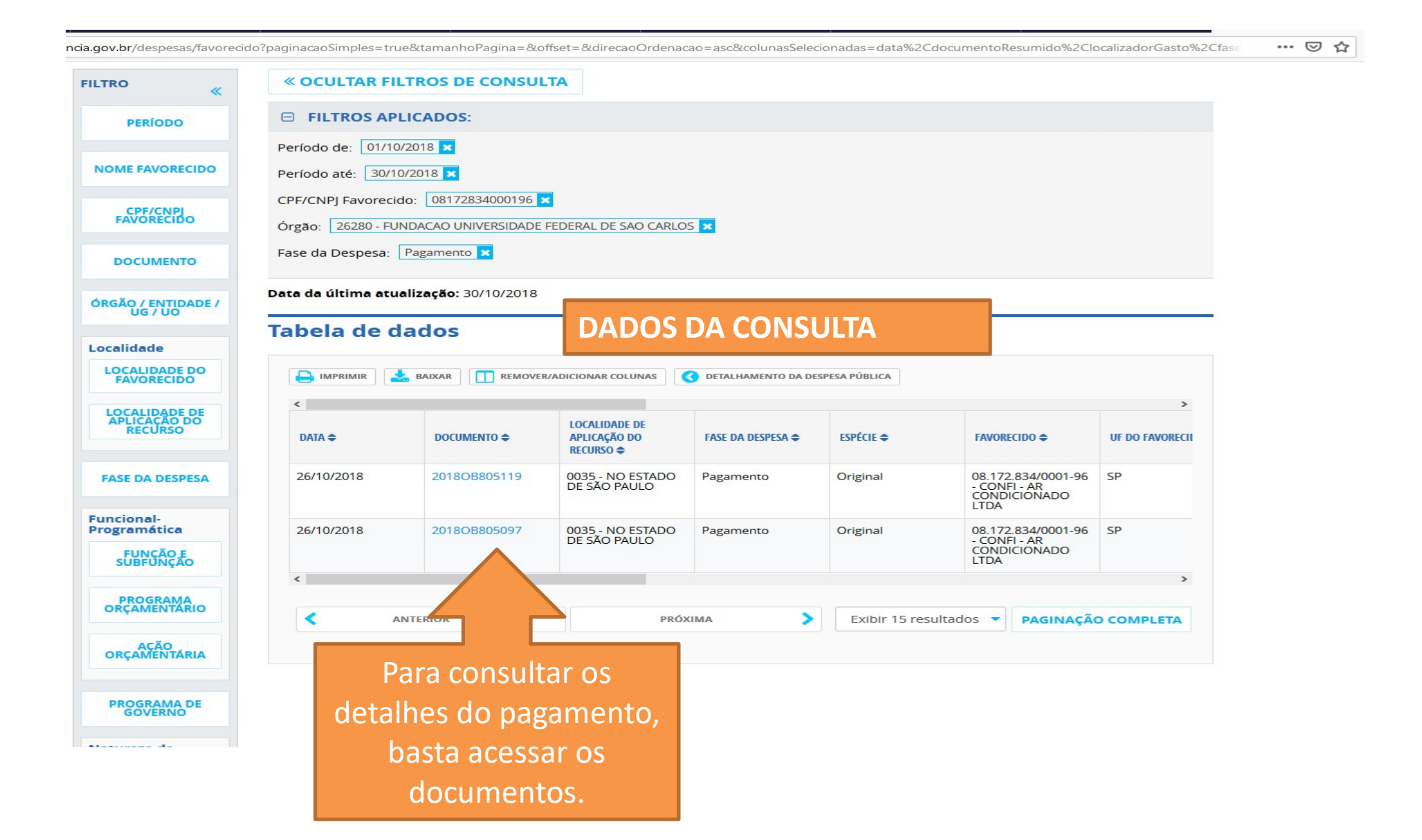